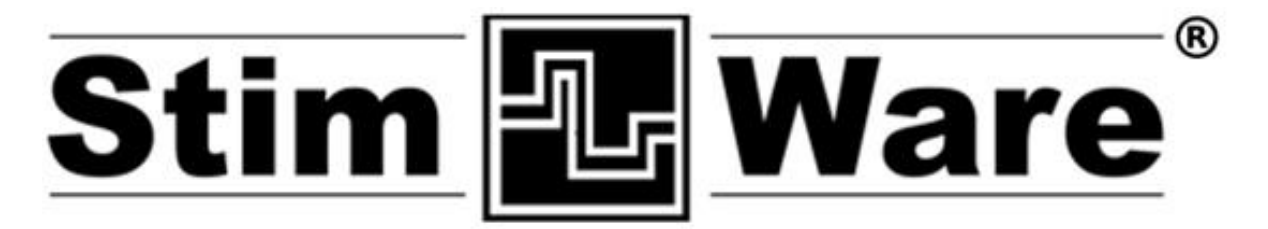

# WIRELESS RF Stimulation User's Manual

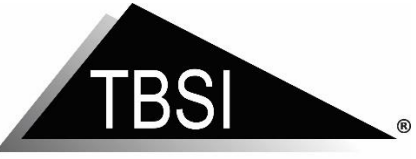

a division of Harvard Bioscience, Inc.

## **Triangle BioSystems International**

2224 Page Rd. Suite 108 Durham, NC 27703 Phone: (919) 361-2663 • Fax:(919) 544-3061 <u>www.trianglebiosystems.com</u>

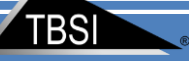

## **Table of Contents**

| Document Overview                  | 2 -   |
|------------------------------------|-------|
| Shipped Items List                 | 2 -   |
| Headstage Pinout                   | 3 -   |
| Mating Connectors                  | 3 -   |
| Hardware Installation              | - 4 - |
| Software Installation              | 5 -   |
| System Requirements                | 5 -   |
| StimWare <sup>®</sup> Installation | 5 -   |
| Software Navigation                | 7 -   |
| Loading/Saving Configurations      | 7 -   |
| Programming the Stim Channels      | 8 -   |
| System Setup and Testing           | 9 -   |
| Application Notes                  | 18 -  |
| Electrodes                         | 18 -  |
| Troubleshooting                    | 18 -  |
| Version history for this manual    | 19 -  |

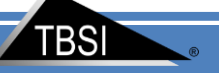

## **Document Overview**

This document will demonstrate how to use the TBSI STIMWARE<sup>®</sup> hardware and software. The program controls a single 2 channel headstage that allows researchers to generate and upload two separately customizable waveform patterns via a wireless USB dongle. The headstage is battery operated therefore only needs to be connected to the charging plug for recharging.

## **Shipped Items List**

- 2 Channel Stimulation Headstage
- StimWare<sup>®</sup> Installation CD
- USB Dongle
- Headstage Charger
- 2 Trigger Interface Cables
- Stim Signal Test Load Board

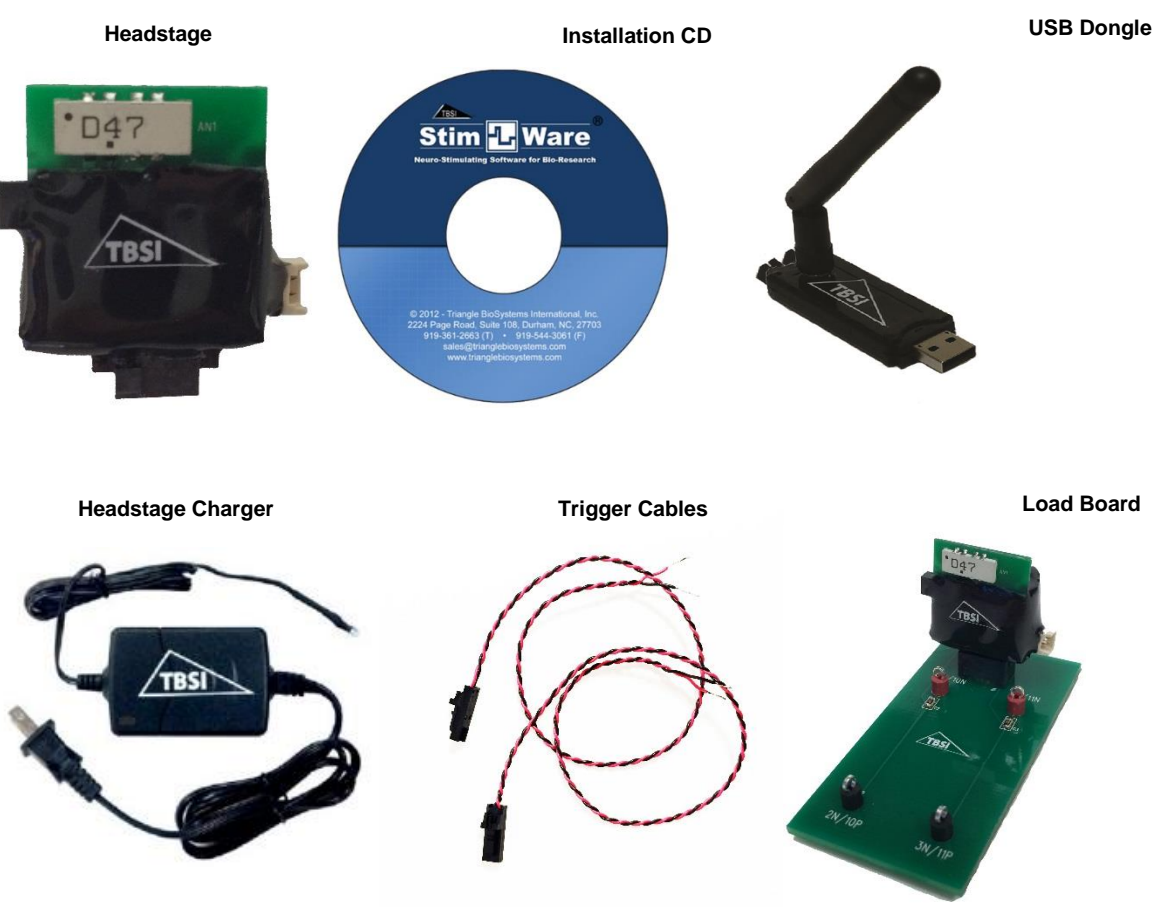

Figure 1: Images of Items

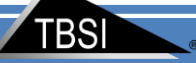

# Headstage Pinout

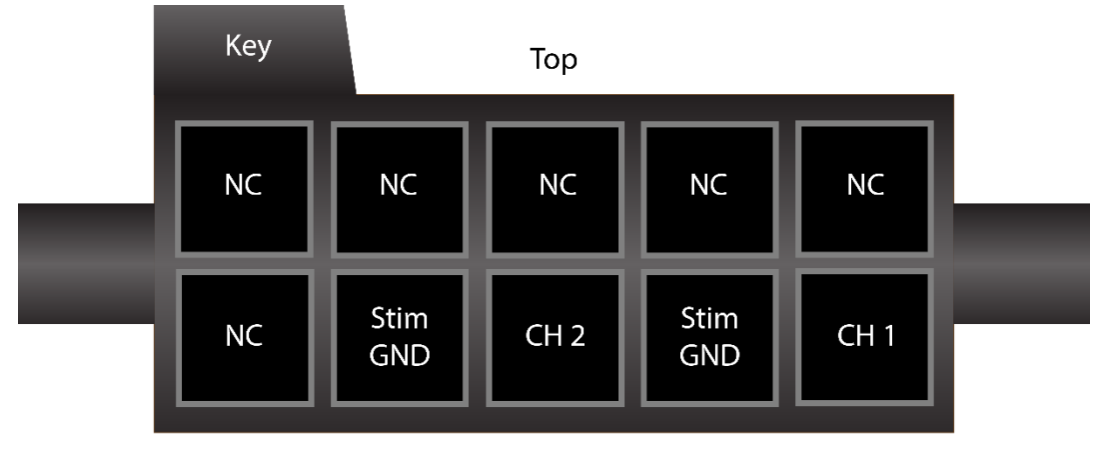

**Bottom** Figure 2: Pin Mapping

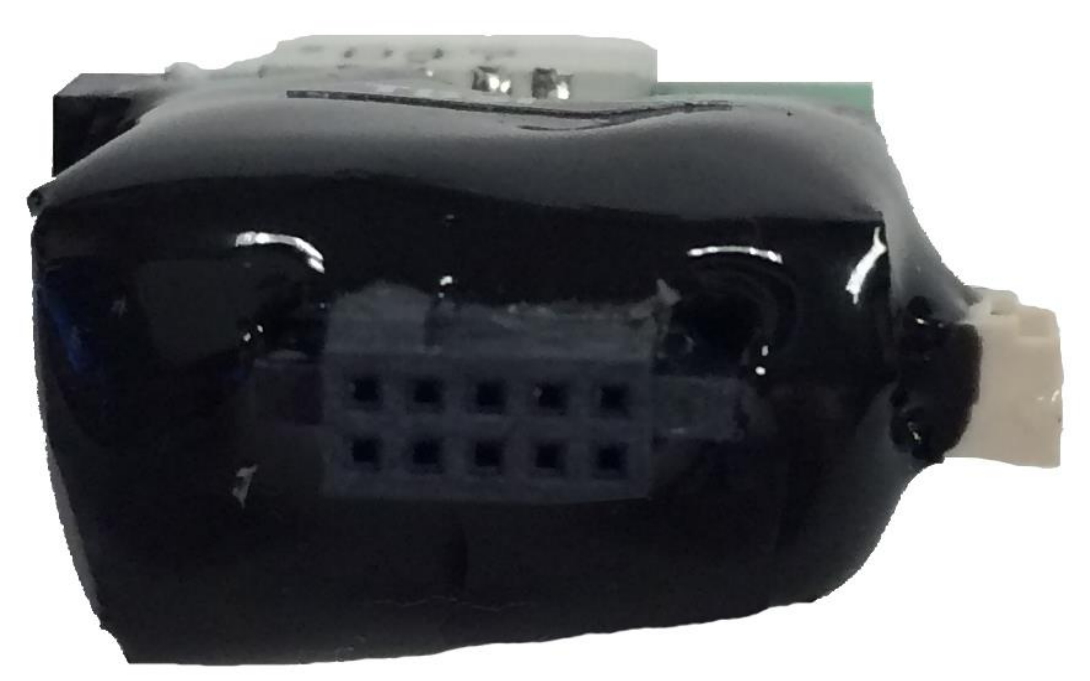

#### Figure 3: Image of Pins on Headstage

# **Mating Connectors**

• Sullins M50-4900545

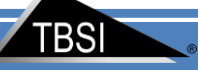

# **Hardware Installation**

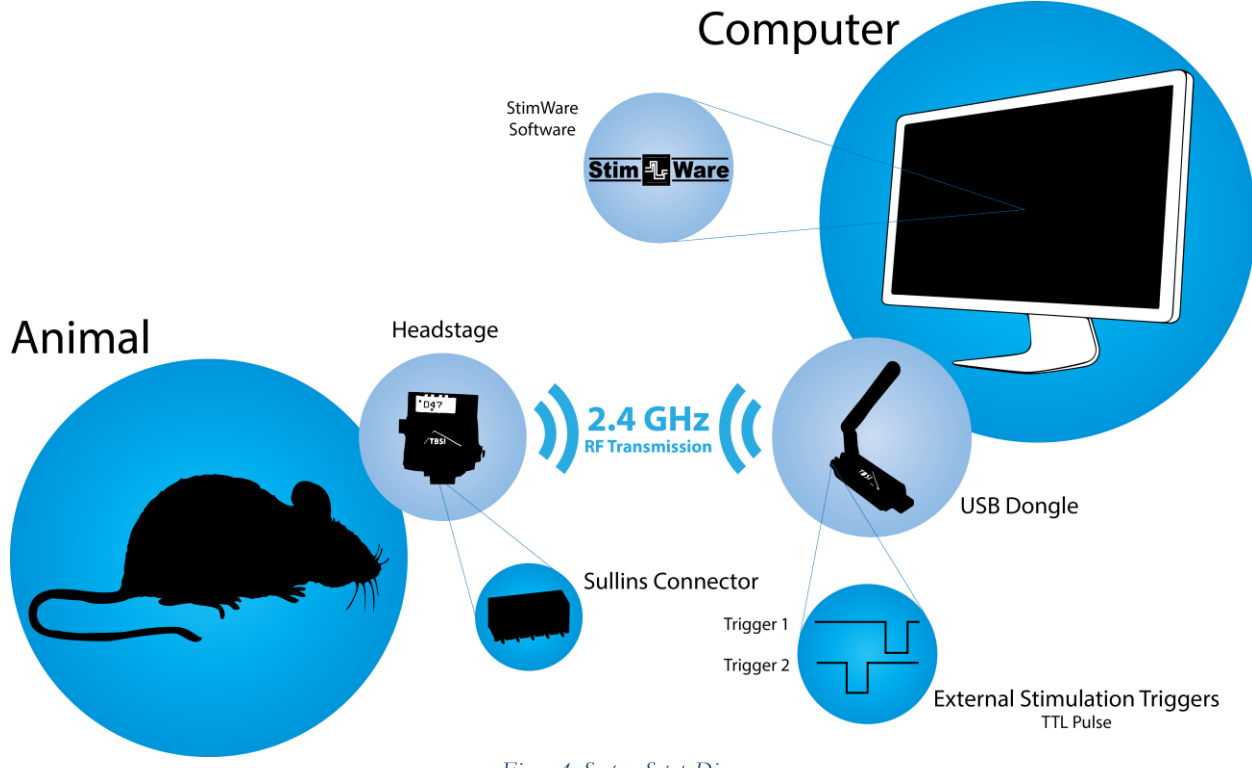

Figure 4: System Setup Diagram

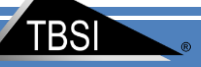

# **Software Installation**

### System Requirements

The recommended minimum PC requirements are as follows:

- At least 1.0 GHz Processor
- 2 GB of storage memory
- 1 GB RAM
- (1) USB 2.0 port
- Windows 7

### StimWare®Installation

#### To install and run StimWare:

1. Insert the StimWare<sup>®</sup> installation disc into your computer. Navigate to STIMWARE Installer

folder within the installation disc and double click setup.exe, then follow the prompts until installation is complete.

2. Navigate to Silabs-CDC\_Install folder within the installation disc and double click Silabs-CDCInstaller\_x64.exe if Operation System is 64bit or Silabs-CDCInstaller\_x86.exe if Operation System is 32bit ,then follow the prompts until installation is complete.

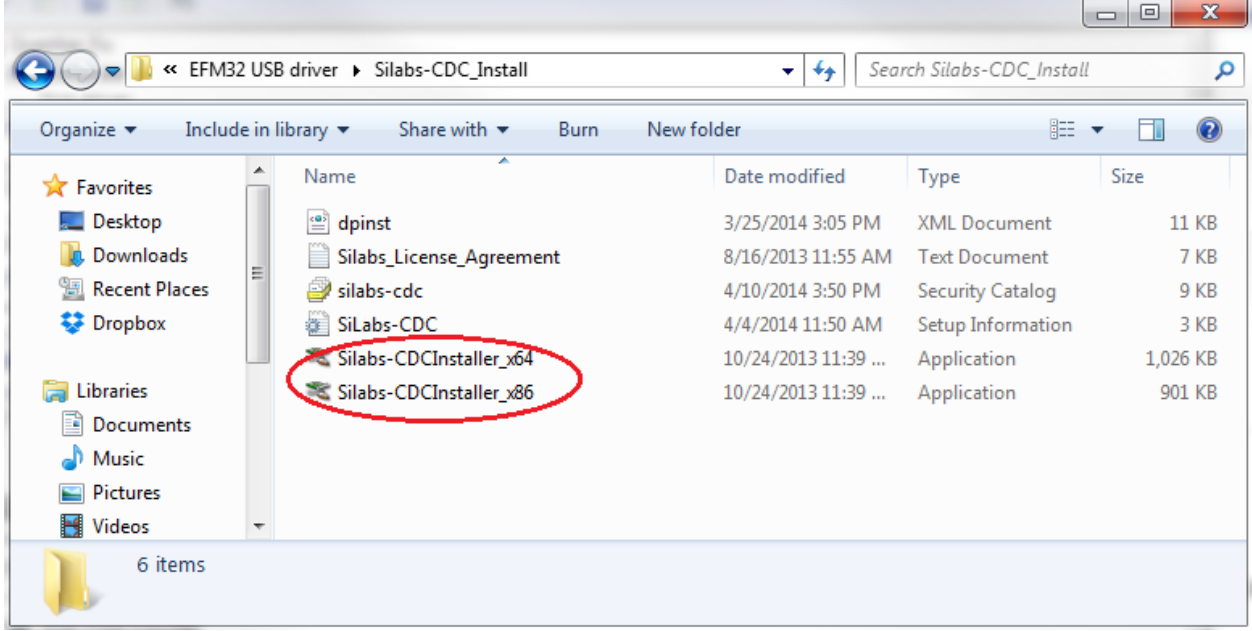

#### Figure 5: Select dongle driver

3. Plug the USB dongle into PC. Silicon Labs CDC Serial port driver will be installed.

| Uriver Software Installation         |                | ×     |
|--------------------------------------|----------------|-------|
| Silicon Labs CDC Serial port (CO     | M10) installed |       |
| Silicon Labs CDC Serial port (COM10) | 🗸 Ready to use |       |
|                                      |                | Close |

Figure 6: Dongle driver installation done

Right click on "My computer" and select "Manage" to open the Device Manager. If you do not have "My computer" on your desktop click the start button then right click on "Computer" and select "Device Manage". Dongle should be indicated by "Silicon Labs CDC Serial port (COM#)" under "COM and LTP"

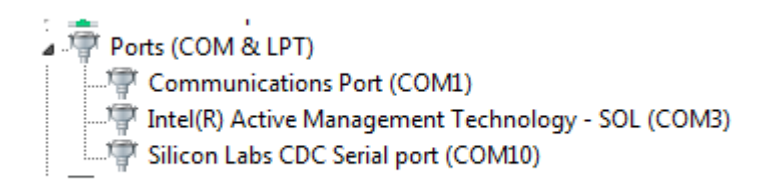

Figure 7: Information in Device Manager

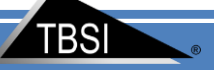

# **Software Navigation**

Launch the StimWare<sup>®</sup> software application. StimWare<sup>®</sup> is in '**Run**' mode once launched.

| Help                                            |                                                                                                    |   |
|-------------------------------------------------|----------------------------------------------------------------------------------------------------|---|
| (→) ≥                                           |                                                                                                    |   |
| Stim Ware,<br>Open Save As                      | Channel 1     Channel 2     Search HS     Setup       Initial Delay (ID)<br>[Once following trigger]     Pulse Current (PII)     Pulse Duration (PD1)     DC Offset(mV)     Invert     PD1       0     us     0     us     0     Us     Pulse Current (PII)     Pulse Duration (PD2)     Balance     PII       Train (Multiple Pulses)     Train (Multiple Pulses)     0     us     V     V     V |   |
| Turn On HS Turn Off HS Download Pattern Trigger | Train Frequency (TF)<br>100 Hz<br>Train Duration (TD)<br>100 ms • Hz<br>To                                                                                                    |   |
| Clipping DC Offset<br>Reset Clip                | Stimulus (whore rains)                                                                                                    |   |
| Dongle Headstage Pattern<br>Quit Stimware       |                                                                                                    | • |

#### Figure 8: StimWare Launch Screen

# **Loading/Saving Configurations**

Default parameters are loaded into StimWare® from the configuration (.ini) file located on your computer:

| 🔾 🗸 🖡 🕨 Comput                                                              | ter 🕨 OS (C:) 🕨 2Ch STIMWARE V1.7.0 | -                 | Search 2Ch STIM    | WARE V1.7 |
|-----------------------------------------------------------------------------|-------------------------------------|-------------------|--------------------|-----------|
| Organize 🔻 New fold                                                         | der                                 |                   | :==                | •         |
| •                                                                           | Name                                | Date modified     | Туре               | Size      |
| 📜 Libraries                                                                 | 2CH Stimware Setting                | 9/14/2015 2:05 PM | Configuration sett | 1         |
| Documents                                                                   | 2CH STIMWARE V1.7.0                 | 9/14/2015 2:10 PM | Configuration sett | 1         |
| Music                                                                       | Default Config File                 | 9/14/2015 2:04 PM | Configuration sett | 1         |
| _                                                                           |                                     |                   |                    |           |
| Computer       S (C:)       Work (E:)       TBSL folder (\\TB       Network |                                     |                   |                    |           |

Figure 9: Loading Configuration File

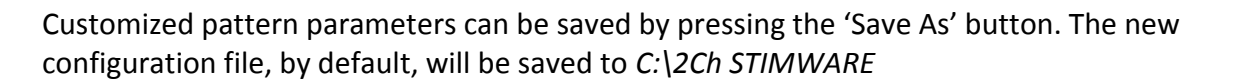

|                                                                      | Channel 1 🗸 Channel 2 🗹 Search HS Setup                                                                            |
|----------------------------------------------------------------------|----------------------------------------------------------------------------------------------------|
| Open Save As<br>C:\2Ch STIMWARE VI.7.0\<br>B Default Config File.ini | Initial Delay (ID)       Pulse Current (PII)       Pulse Duration (PD1)       DC Offset(mV)       Invert       PD1 |
| Turn On HS Turn Off HS Download Trigger                              | Train Frequency (TF)     1       5000     Hz       Train Duration (TD)     1       20     s                        |
| Clipping Clipping Clipping                                           | Stimulus (Multiple Trains)                                                                                         |
| Reset Clip                                                           | Stimulus Frequency (SF)<br>Stimulus Duration (SD)<br>200 s s s s s s s s s s s s s s s s s s                       |
| Dongle Headstage Pattern                                             |                                                                                                    |

#### Figure 10: Saving Parameters

# **Programming the Stim Channels**

The two stim channels can be enabled and programmed separately from each other. To enable a channel, select the checkbox next to its name. A channel that is unchecked will not output any signal, so it may be advantageous to disable an unused channel to conserve battery life.

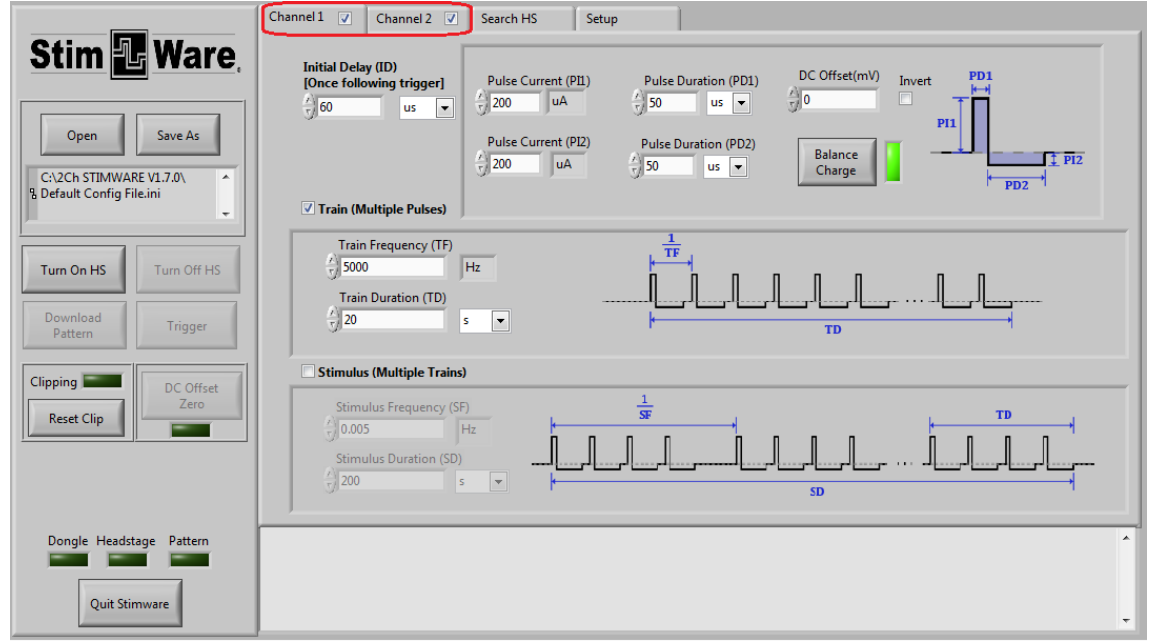

TBS

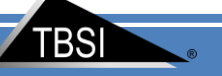

Figure 11: Distinguishing Separate Channels

The graphics in the StimWare<sup>®</sup> interface are intended as conceptual references and do not reflect the actual pattern set by the user-defined parameters.

The Initial Delay (ID) will be executed once at the start of the pattern.

By clicking the Balance Charge button, the software will verify and/or balance the current of the individual pulses. Checking the Invert box will change the polarity of the entire signal. To enable higher order tiers, check the box next to its name. Keep unused tiers disabled if they are not in use.

Certain parametric limitations are programmed into the software to ensure signal consistency and prevent saturation of the headstage amplifiers. If a parameter has exceeded its allowed range (ex. a frequency is set too high in a higher order tier), it will automatically be reset to its highest allowed value. **PI1 and PI2 can't exceed 500uA. PD1 and PD2 can't be lower than 50uS**.

## **System Setup and Testing**

### 1) Connect USB Dongle to computer

Open the StimWare<sup>®</sup> program application. If the dongle is successfully recognized by your computer, the '**Dongle**' indicator will illuminate green in StimWare<sup>®</sup>.

| Stim Ware,                                                                                                    | Channel 1 Channel 2 Search HS Setup<br>Initial Delay (ID)<br>[Once following trigger]<br>Go us Pulse Current (PI1)<br>Pulse Duration (PD1)<br>Pulse Duration (PD1)<br>Pulse Duration (PD2)<br>Balance |
|----------------------------------------------------------------------------------------------------|----------------------------------------------------------------------------------------------------|
| C:\2Ch STIMWARE V1.7.0\<br>& Default Config File.ini                                                                                                    | ✓ Train (Multiple Pulses)                                                                                                    |
| Turn On HS Turn Off HS                                                                                                    | Train Frequency (TF)                                                                                                    |
| Download<br>Pattern Trigger                                                                                                    |                                                                                                    |
| Clipping Clipping Cli | Stimulus (Multiple Trains)                                                                                                    |
| Quit Stimware                                                                                                    | 9/22/2015 9:41 AM: Dongle Detected                                                                                                    |

Figure 12: Dongle Recognition

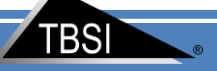

### 2) Search and Select Headstage

Once the headstage is charged; Click the **'Search HS'** tab. Press the **'Search HS'** button on that window and you will see your headstage # under **'Available Headstages'**. Once your HS is visible, press the **'Select HS'** button and the green **'Headstage'** light at the bottom will illuminate and turn on Headstage.

|                                                                      | Channel 1 🗸 Channel 2 🗸 Search HS Setup                                                                                                    |   |
|----------------------------------------------------------------------|----------------------------------------------------------------------------------------------------|---|
| Open Save As<br>C:12Ch STIMWARE VI.7.0\<br>B Default Config File.ini | Search HS       Dongle Version         V1.23.0       Step1: Power on all HS (for example, 6 HS)         Step2: Check 'Coninuous Search' and Set up Start<br>Address       Address         Start Address       End Address         2       2         Available Headstages       HS or send cmd to it. |   |
| Turn On HS Turn Off HS                                               | #         HS Address         HS Type         Version           1         2         E         V1.8.0                                                                                                    |   |
| Download<br>Pattern Trigger                                          |                                                                                                    |   |
| Clipping DC Offset<br>Zero                                           |                                                                                                    |   |
|                                                                      | Select HS                                                                                                    |   |
| Dongle Headstage Pattern                                             | 9/22/2015 9:55 AM: 2 HS ACK<br>9/22/2015 9:54 AM: Search HS 2 Downloaded<br>9/22/2015 9:54 AM: Dongle Detected                                                                                                    | * |

#### Figure 13:Searching for Headstage

|                                                                                    | Channel 1 🗹 Channel 2 🗹 Search HS Setup                                                                                                    |                     |
|------------------------------------------------------------------------------------|----------------------------------------------------------------------------------------------------|---------------------|
| Stim Ware,<br>Open Save As<br>C:\2Ch STIMWARE V1.7.0\<br>% Default Config File.ini | Search HS     Dongle Version       V1.23.0     V1.23.0       Start Address     End Address       2     2       Available Headstages     This Address       1     2       2     V1.8.0           | HS)<br>Set up Start |
| Download<br>Pattern Trigger                                                        |                                                                                                    |                     |
| Clipping DC Offset<br>Reset Clip                                                   |                                                                                                    |                     |
|                                                                                    | Select HS                                                                                                    |                     |
| Dongle Headstage Pattern<br>2<br>Quit Stimware                                     | 9/22/2015 9-58 AM: Select HS ACK<br>9/22/2015 9-58 AM: Select HS 2 Downloaded<br>9/22/2015 9-57 AM: 2 H SACK<br>9/22/2015 9-57 AM: Search HS 2 Downloaded<br>9/22/2015 9-57 AM: Dongle Detected | •                   |

Figure 54:Selecting Headstage

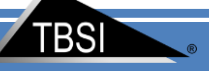

#### **Multiple Headstage**

If you have multiple headstages with different address, you will be able to control each headstage with StimWare<sup>®</sup>. At one time, dongle can only communicate with one headstage. Once the headstages are charged; Set up '**Start Address**' and '**End Address'** based on headstage's address range ; Click the '**Search HS'** tab; Press the '**Search HS**' button on that window and you will see your headstage listed in '**Available Headstages'** table. Once your headstages are visible, click on headstage '**#**' that you want to control with mouse and press the '**Select HS'** button. The green '**Headstage**' indicator at the bottom will illuminate and selected headstage address will be shown right inside indicator.

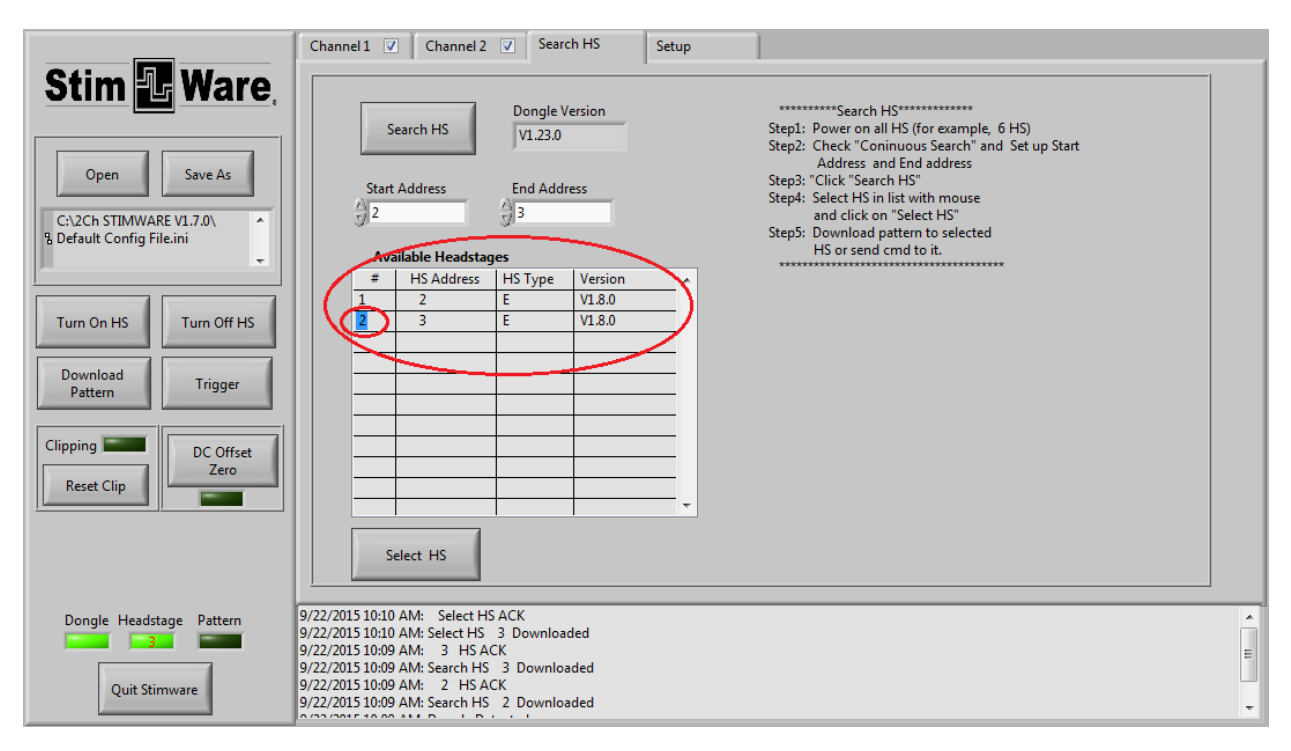

#### Figure 15: Multiple Headstage Detection

### 3) Remove possible DC Offsets

Click the '**DC Offset Zero**' button to set the signal level to 0V before downloading a pattern. The light will blink '**yellow**' while the DC offsets are being removed. DC offset adjust should only be performed when resistance changes.

| Stim & Ware,<br>Open Save As<br>C:\2Ch STIMWARE VI.7.0\<br>B Default Config File.ini<br>B Default Config File.ini<br>Curn On HS<br>Turn On HS<br>Turn Off HS<br>Download<br>Pattern<br>Clipping C<br>Reset Clip | Channel1       Channel2       Search HS         Search HS       Dongle Version       V1.23.0         Start Address       End Address         2       2         2       2         Mailable Headstages       Stept MS Type Version         1       2         2       E         1       2         2       E         1       2         2       V1.8.0         3       Stept MS         3       Stept MS         2       E         4       Address         5       V1.8.0         5       Stept MS         5       Stept MS         5       Stept MS         4       Address         5       V1.8.0         5       Stept MS         5       Stept MS         5       Stept MS         5       Stept MS         5       Stept MS         5       Stept MS         5       Stept MS         5       Stept MS         6       Stept MS         7       Stept MS         8       Stept MS |
|----------------------------------------------------------------------------------------------------|----------------------------------------------------------------------------------------------------|
|                                                                                                    | Select HS                                                                                                    |
| Dongle Headstage Pattern<br>2<br>Quit Stimware                                                                                                    | 9/22/2015 10:18 AM: DC Offset Adjust Donel<br>9/22/2015 10:18 AM: Zero Command Ack<br>9/22/2015 10:18 AM: Zero Command Downloaded<br>9/22/2015 10:15 AM: Select HS ACK<br>9/22/2015 10:15 AM: Select HS ACK<br>9/22/2015 10:15 AM: 2 HS ACK                                                                                                    |

Figure 16:Removing DC Offset

#### 4) Generate and download pattern in StimWare®

Choose the stim signal parameters you wish to upload to the headstage. (Refer to the **Software Navigation** section of this document for more pattern programming instructions.) When finished, click the '**Download Pattern**' button to send the pattern data to the headstage. The pattern will be saved on headstage until you download new pattern.

|                                                                      | Channel V Channel V Search HS Setup                                                                                                    |
|----------------------------------------------------------------------|----------------------------------------------------------------------------------------------------|
| Open Save As<br>C:\2Ch STIMWARE V1.7.0\<br>B Default Config File.ini | Initial Delay (ID)<br>[Once following trigger]     Pulse Current (PI1)     Pulse Duration (PD1)     DC Offset(mV)     Invert     PD1       200     uA     50     us     0     P11     P12       Pulse Current (PI2)     Pulse Duration (PD2)     Balance     P12       Train (Multiple Pulses)     PUlse State     P12 |
| Turn On HS Turn Off HS Download Pattern Trigger                      | Train Erequency (TF)         1           5000         Hz           Train Duration (TD)         1           20         s                                                                                                    |
| Clipping DC Offset<br>Reset Clip                                     | Stimulus (Multiple Trains)                                                                                                    |
| Dongle Headstage Pattern                                             | 9/22/2015 10:24 AM: Pattern Ack<br>9/22/2015 10:24 AM: Pattern Downloaded<br>9/22/2015 10:18 AM: DC Offset Adjust Donel<br>9/22/2015 10:18 AM: Zero Command Ack<br>9/22/2015 10:18 AM: Zero Command Downloaded<br>9/22/2015 10:15 AM: Select HS ACK                                                                    |

Figure 17:Downloading Pattern

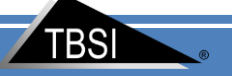

#### 4.1) Software Trigger

Press '**Trigger**' to start the pattern. The '**Pattern**' light will illuminate and blink while the pattern is running and will stop blinking when pattern is over.

|                                                                                    | Channel 1 V Channel 2 V Search HS Setup                                                                                                    |         |
|------------------------------------------------------------------------------------|----------------------------------------------------------------------------------------------------|---------|
| Stim Ware,<br>Open Save As<br>C:/2Ch STIMWARE V1.7.0\<br>B Default Config File.ini | Initial Delay (ID)<br>[Once following trigger]       Pulse Current (PI1)       Pulse Duration (PD1)       DC Offset(mV)       Invert       PD1         60       us       1       1       50       us       10       0       10       10       10       10       10       10       10       10       10       10       10       10       10       10       10       10       10       10       10       10       10       10       10       10       10       10       10       10       10       10       10       10       10       10       10       10       10       10       10       10       10       10       10       10       10       10       10       10       10       10       10       10       10       10       10       10       10       10       10       10       10       10       10       10       10       10       10       10       10       10       10       10       10       10       10       10       10       10       10       10       10       10       10       10       10       10       10       10       10       10       10       10 <td< th=""><th></th></td<> |         |
| Turn On HS Turn Off HS Download Pattern Trigger                                    | Train Frequency (TF)         1           5000         Hz           Train Duration (TD)                                                                                                    |         |
| Clipping DC Offset<br>Reset Clip                                                   | Stimulus (Multiple Trains)                                                                                                    |         |
| Dongle Headstage Pattern                                                           | 9/22/2015 10:29 AM: Trigger Command Ack<br>9/22/2015 10:29 AM: Trigger Command Downloaded<br>9/22/2015 10:28 AM: Pattern Ack<br>9/22/2015 10:28 AM: Pattern Downloaded<br>9/22/2015 10:28 AM: Select HS ACK<br>9/22/2015 10:28 AM: Select HS ACK                                                                                                    | 4 III + |

Figure 68: Triggering Pattern

### 4.2) External Trigger

Two external triggers are supported. As Figure1 shows, one end of trigger cable can be plugged in dongle and the other end are two bare wires that can be connected with external system in which external trigger signals are generated. Red wire is external trigger signal whose voltage is up to 5V. Black wire is ground and should be connected with the ground of external system.

All external trigger settings are located in "**Set up** " tab of StimWare as Figure16 shows. Either rising edge or falling edge can be selected as active trigger edge. The channel should be disabled to avoid false trigger when you finish experiment or when you don't use external trigger. Trigger setting won't take effective until you click "**Set Up External Trigger**" button.

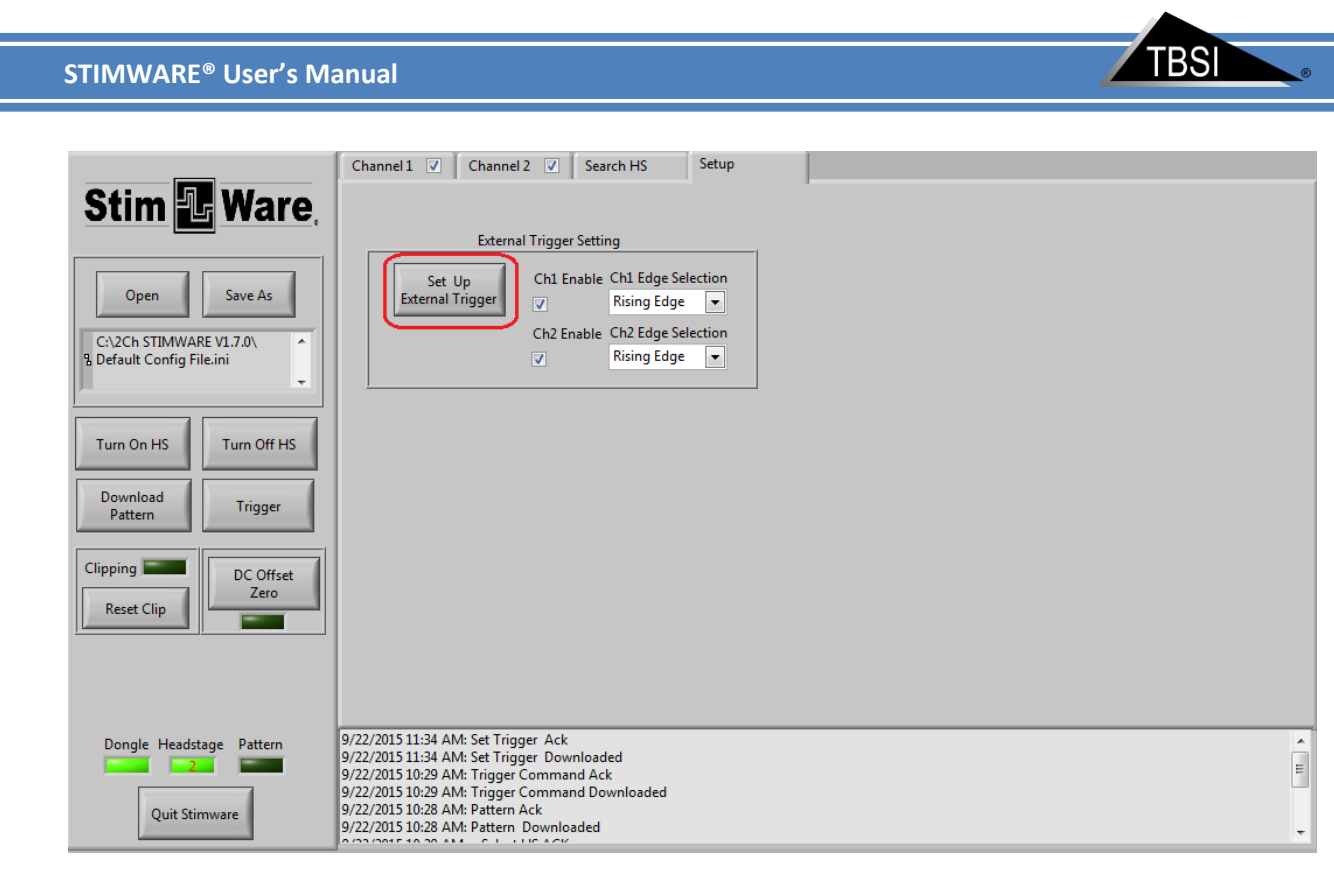

Figure 19: External Trigger Setting

When valid external trigger is detected, it will trigger the pattern loaded in headstage. 'Trigger Cable#' will show up in log window and Pattern indicator starts blinking.

|                                                                                                    | Channel 1 🗸 🛛 Channel 2 🔽 Search HS                                                                                                    | Setup                                                                                                    |     |
|----------------------------------------------------------------------------------------------------|----------------------------------------------------------------------------------------------------|----------------------------------------------------------------------------------------------------|-----|
| Stim Ware,<br>Open Save As<br>C:\2Ch STIMWARE V1.7.0\<br>& Default Config File.ini<br>Turn On HS<br>Turn Off HS<br>Download<br>Trigger | Search HS     Dongle Version<br>V1.23.0       Start Address     End Address       2     2       Available Headstages     2       #     HS Address     HS Type       2     E     V1.8.0       2     E     V1.8.0                 | ********** Search HS******** Step1: Power on all HS (for example, 6 HS) Step2: Check "Coninuous Search" and Set up Start Address and End address Step3: Tolick "Search HS" Step4: Select HS in list with mouse and click on "Select HS" Step5: Download pattern to selected HS or send cmd to it. ************************************ |     |
| Clipping DC Offset<br>Reset Clip                                                                                                    | Select HS                                                                                                    |                                                                                                    |     |
| Dongle Headstage Pattern                                                                                                    | 9/22/2015 12:10 PM: Ingger Cable1<br>9/22/2015 12:10 PM: Trigger Cable1<br>9/22/2015 12:10 PM: Trigger Cable1<br>9/22/2015 12:10 PM: Trigger Cable1<br>9/22/2015 12:10 PM: Trigger Cable1<br>9/22/2015 12:10 PM: Trigger Cable1 |                                                                                                    | • = |

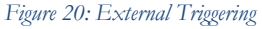

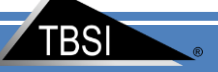

#### • Rising edge active

If **Rising Edge** is selected in "**Ch# Edge Selection**", the rising edge of external trigger signal will trigger pattern. If the positive pulse T1 is more than 4ms, it's regarded as valid trigger. The pattern will start after delay T2. If the positive pulse T1 is less than 4ms, it's regarded as false trigger and ignored and the pattern won't start. T3 is interval between the end of pattern and the next coming trigger edge. Users should set up the reasonable pattern duration by considering T4, which is interval between the two consecutive trigger pulses.

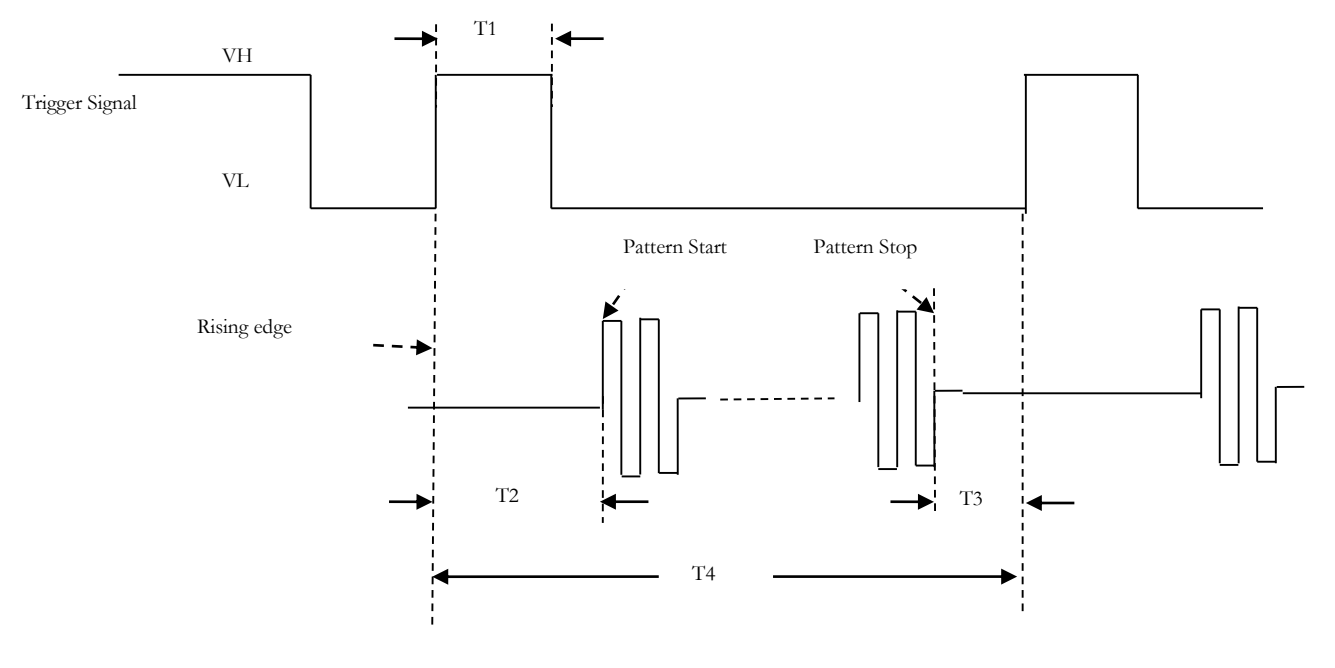

Figure 21: External Trigger Rising Edge Active

### • Falling edge active

If **Falling Edge** is selected in "**Ch# Edge Selection**", the falling edge of external trigger signal will trigger pattern. If the negative pulse T1 is more than 4ms, it's regarded as valid trigger. The pattern will start after delay T2. If the negative pulse T1 is less than 4ms, it's regarded as false trigger and ignored and the pattern won't start. T3 is interval between the end of pattern and the next coming trigger edge. User should set up the reasonable pattern duration by considering T4 ,which is interval between the two consecutive trigger pulses.

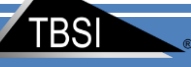

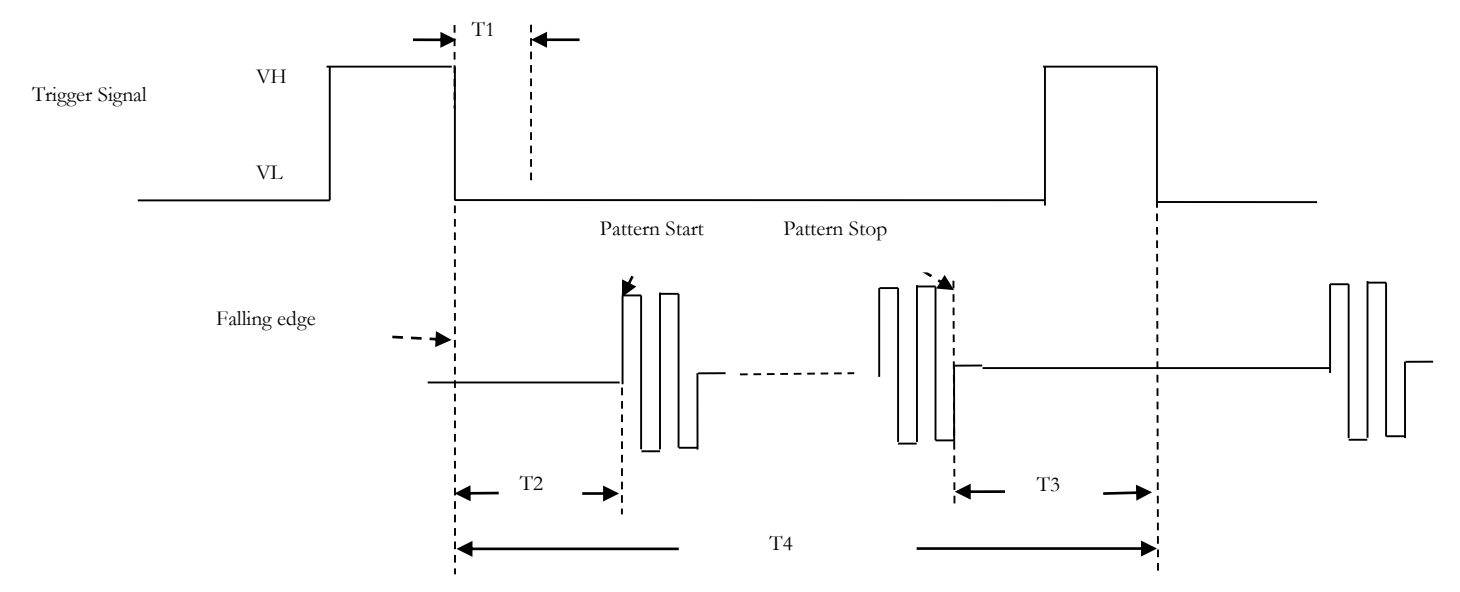

#### Figure 22: External Trigger Falling Edge Active

| Parameter | Description                           | Min. | Max. | Unit |      |
|-----------|---------------------------------------|------|------|------|------|
| VH        | External Trigger High                 | 2.1  | 5    | V    |      |
| VL        | External Trigger Low                  | 0    | 0.95 | V    |      |
| T1        | Trigger Pulse width                   | 4    |      | ms   |      |
| T2        | trigger edge to pattern start time    | 9    | 20   | ms   |      |
| Т3        | pattern end to next trigger edge time | 5    |      | ms   |      |
| T4        | Trigger interval                      | 50   |      | ms   | 20Hz |

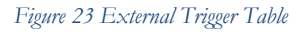

#### 5) View stim pattern

Confirm the signal shape coming out of the headstage with an oscilloscope or similar device. Either pressing '**Trigger**' button in StimWare<sup>®</sup> or using external trigger signal connected with Dongle will start the pattern that is already loaded on the headstage. The entire pattern will execute once for each valid trigger, and then the headstage will go into standby mode.

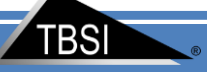

• Test Setup

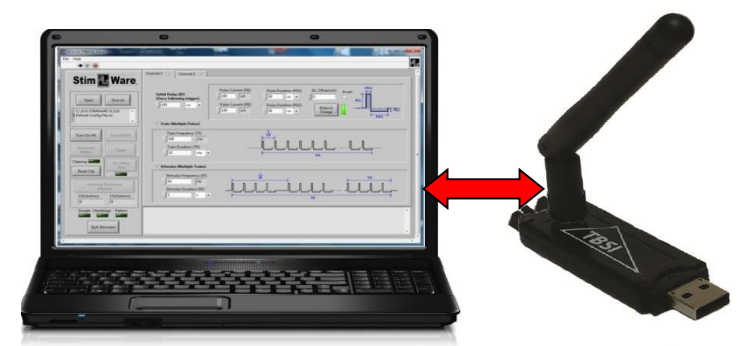

Stimware<sup>®</sup>USB Dongle

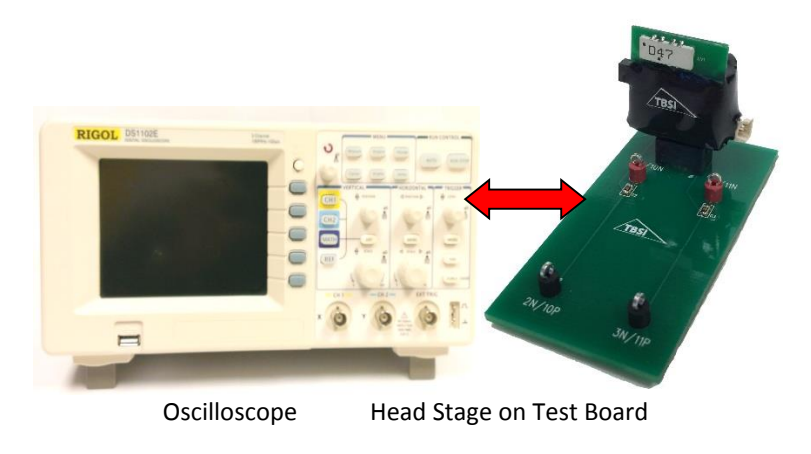

Figure 24: Test Setup Hardware Correlations

### 6) Turn off Headstage

Press the '**Turn Off HS**' button in **StimWare**<sup>®</sup>to turn off headstage when experiment is over . The **Headstage** indicator will go gray when headstage is off.

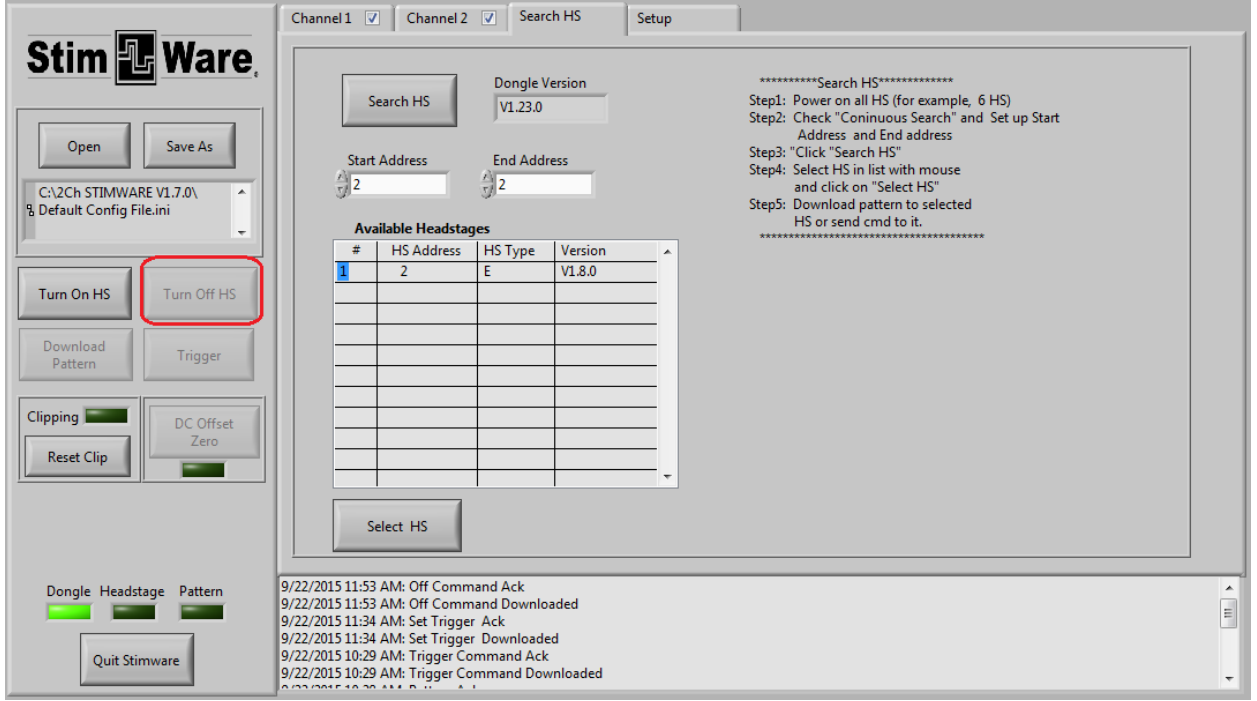

#### Figure 25: Turning Off Headstage

## **Application Notes**

#### **Charging the Headstage Lithium Ion Battery**

The wireless stimulator headstage includes an integrated rechargeable battery which should be recharged when not in use. Recharging is accomplished by the following procedure:

- 1. Connect supplied charging plug to the charge port on the headstage.
- 2. The LED on the charging plug will turn green when the battery is charged.

## **Electrodes**

Microprobes Inc., NeuroNexus, Neuralynx and CD Neural Technologies offer a variety of electrode arrays that connect to all of our headstages.

### **Troubleshooting**

Problem: The headstage won't turn on.

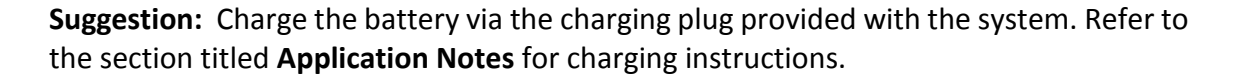

Problem: One or more output signals are missing or incorrect.

**Suggestion:** Download the stim signal parameters to the headstage with StimWare<sup>®</sup>, making sure to follow all instructions within this manual. Check to make sure that the channels are enabled within the software prior to downloading. Check all equipment used to monitor the signal to ensure continuity.

Call TBSI customer support at (919) 361-2663 if there are any problems with system setup and function. You can also submit a Technical Issue report on our website <u>here</u>.

### Version history for this manual

1.0 Initial release with Specifications

1.1 Removed Specifications, Added cover page

1.2 Updated output pinout, added mating connector part number

1.3 New functionality added 11/2013

1.4 Updated pinout, images 5/2014

1.5 Overhauled